## DELPROS PORTAL DASHBOARD – REGISTERED USERS

## **Service Requests**

Quick Reference Guide

June 2020

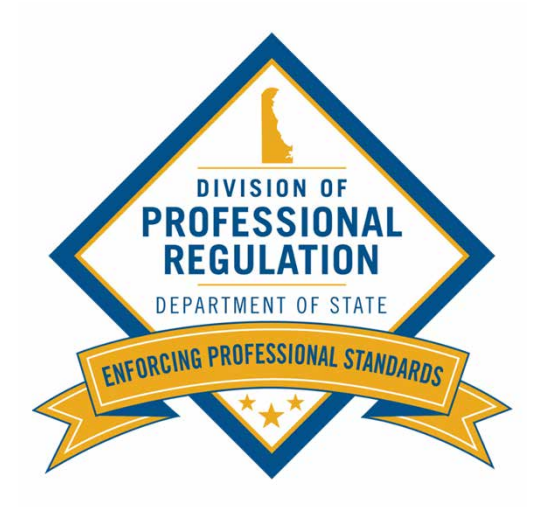

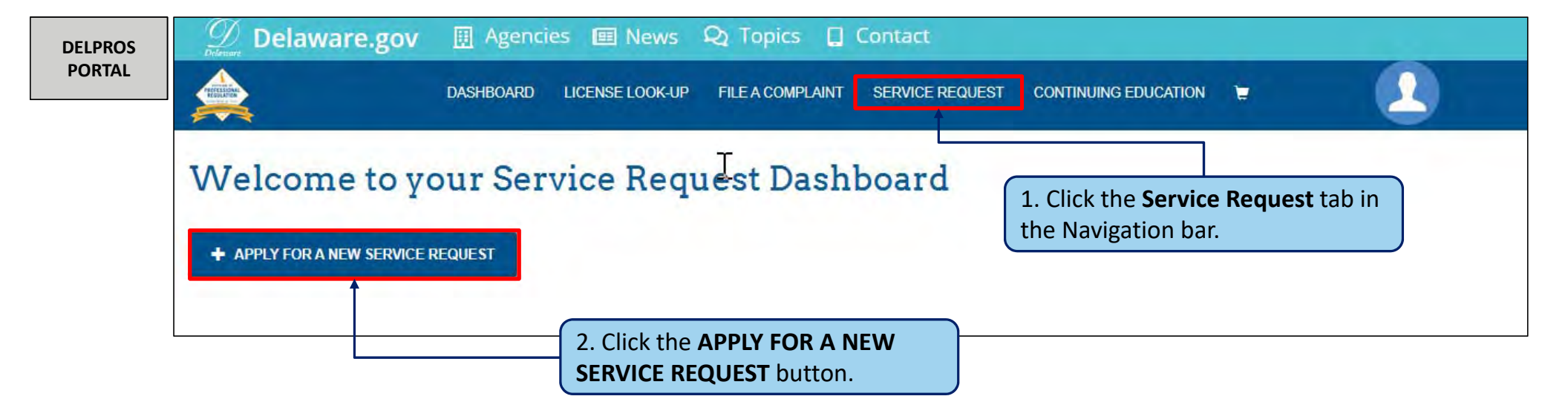

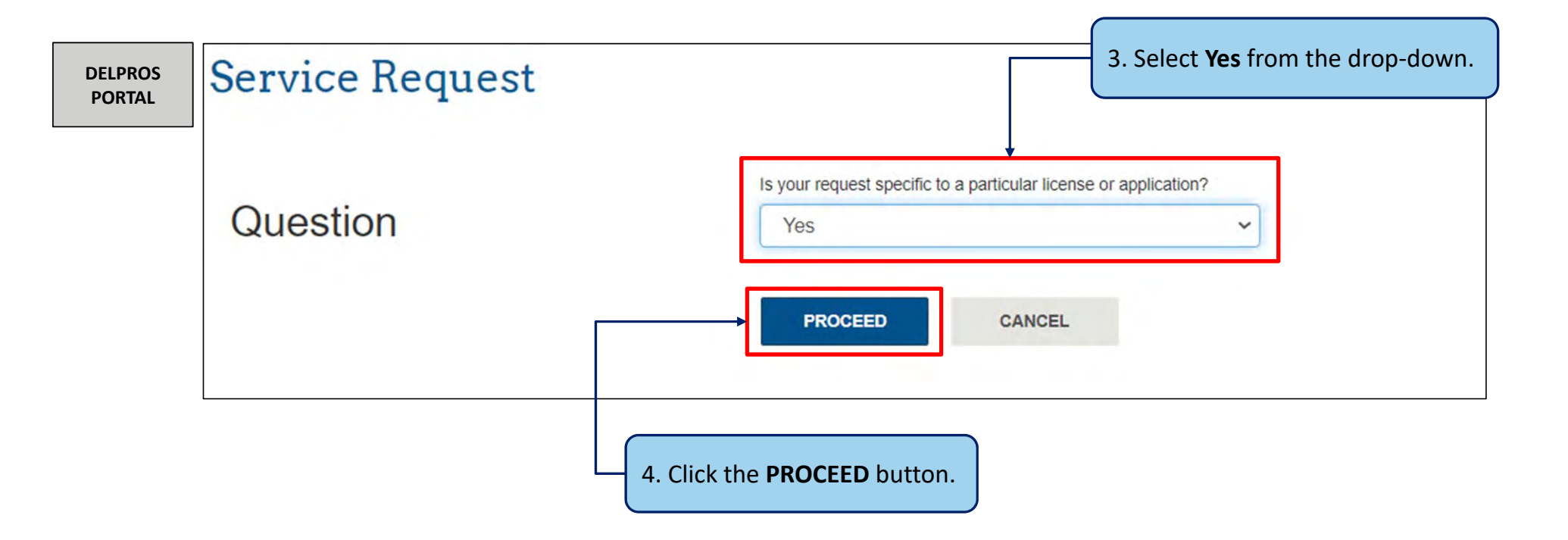

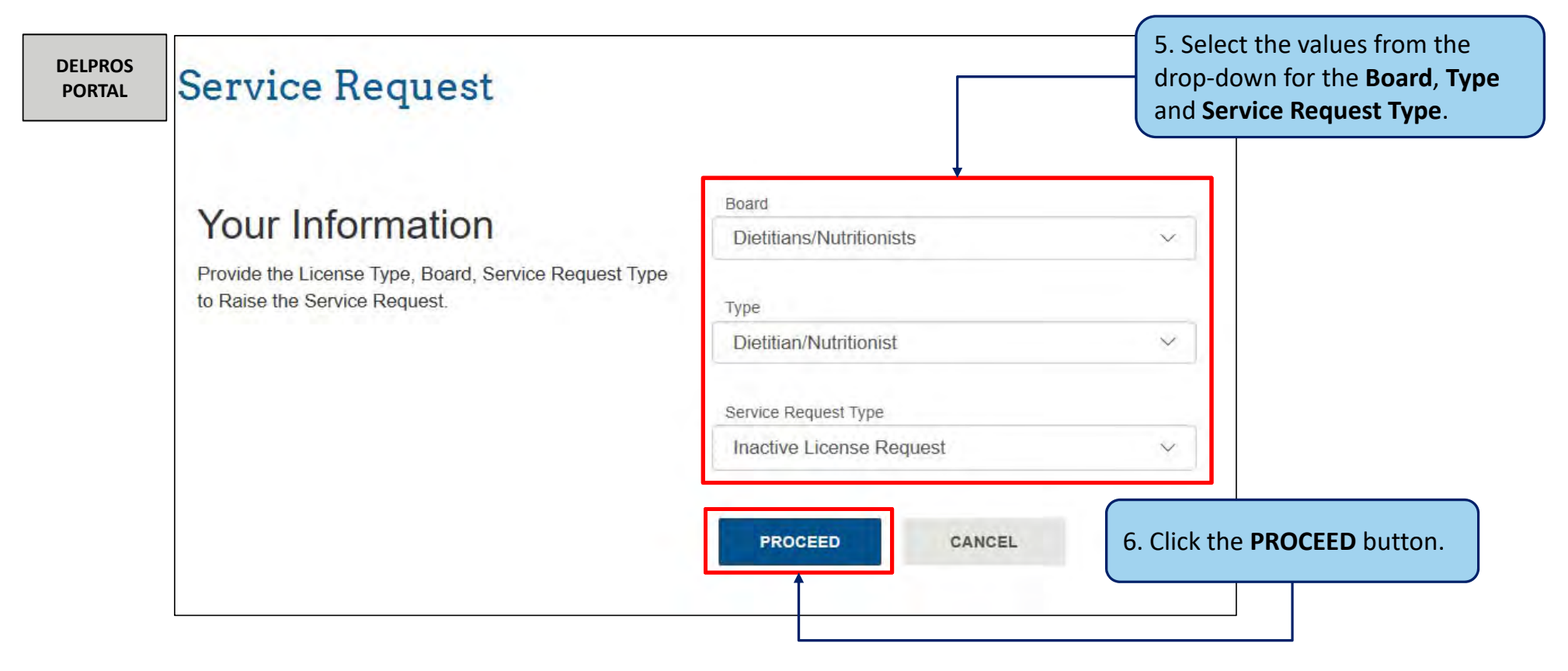

| DELPROS | Board           |                               |                                      |                        |  |
|---------|-----------------|-------------------------------|--------------------------------------|------------------------|--|
| PORTAL  | Dietitians      | Nutritionists                 | ~                                    |                        |  |
|         | Туре            |                               |                                      |                        |  |
|         | Dietitian/N     | Nutritionist                  | $\sim$                               |                        |  |
|         |                 |                               |                                      |                        |  |
|         | Service Req     | icense Request                | 7. Select the license or             |                        |  |
|         |                 |                               | application for the request.         |                        |  |
|         |                 |                               |                                      |                        |  |
|         | Select          | License Number                | Board                                | License Type           |  |
|         |                 | DN-0000003                    | Dietitians/Nutritionists             | Dietitian/Nutritionist |  |
|         |                 |                               |                                      |                        |  |
|         | CANC            | SEL SAVE AND CONTI            | NUE                                  |                        |  |
|         |                 |                               |                                      |                        |  |
| Note: ( | Only licenses c | or applications that meet the | e requirements of the Service Reques | t type will appear     |  |
|         |                 | applications that meet the    | requirements of the service heques   |                        |  |

Certain professions and license types will require a payment to be made before the service request can be submitted

| DELPROS<br>PORTAL | Delaware.gov 🖽 Agencies 📾 News 🝳 Topics 📮 Contact                       |                                             |                                          |  |  |  |  |
|-------------------|-------------------------------------------------------------------------|---------------------------------------------|------------------------------------------|--|--|--|--|
|                   | DASHBOARD                                                               | LICENSE LOOK-UP FILE A COMPLAINT SERVICE RE | EQUEST CONTINUING EDUCATION 👻            |  |  |  |  |
|                   | Service Request                                                         |                                             |                                          |  |  |  |  |
|                   | REQUEST FOR                                                             | Licensee Name<br>Apurva Asthana             | License Number DN-0000003                |  |  |  |  |
|                   | Service Request for changing the status of exist<br>License to inactive | sting                                       | 9. Click the <b>SAVE AND PAY</b> button. |  |  |  |  |
|                   |                                                                         | CANCEL SAVE AND PAY                         |                                          |  |  |  |  |

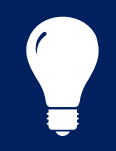

**Note:** Not all Service Requests have payments associated with them. The request would end here with a **SUBMIT** Service Request button.

This section shows the steps to complete the payment.

| Fe | Type                     | Licensee Name   | Amount   | Amount Outstanding |
|----|--------------------------|-----------------|----------|--------------------|
|    | ] Dietitian/Nutritionist | Apurva Asthana  | \$40.00  | \$40.00            |
|    | Dieutaninautuonist       | Apulva Astriana | - 540.00 | 940.00             |
|    |                          |                 |          |                    |

## Submit Service Request to Make License Inactive

This section shows the steps to complete the payment.

| DELPROS | Cart #X-2019-06-14_08-33-55 |          |              |                        |                   |  |                                            |                                               |                   |            |
|---------|-----------------------------|----------|--------------|------------------------|-------------------|--|--------------------------------------------|-----------------------------------------------|-------------------|------------|
| PORTAL  | Items                       | Checkout | Confirmation |                        |                   |  |                                            |                                               |                   |            |
|         |                             |          |              | Select Payment Method: | Credit/Debit Card |  |                                            |                                               |                   |            |
|         |                             |          |              | Amount:                | \$40.00           |  |                                            |                                               |                   |            |
|         |                             |          |              |                        |                   |  | Back                                       | Delegate                                      | Proceed to Paymer | nt Gateway |
|         |                             |          |              |                        |                   |  | 12. Click the<br>Payment Ga<br>complete th | e Proceed to<br>ateway button<br>a payment so | n and<br>creens.  |            |

Once the payment is processed, you will perform the following steps to complete the request

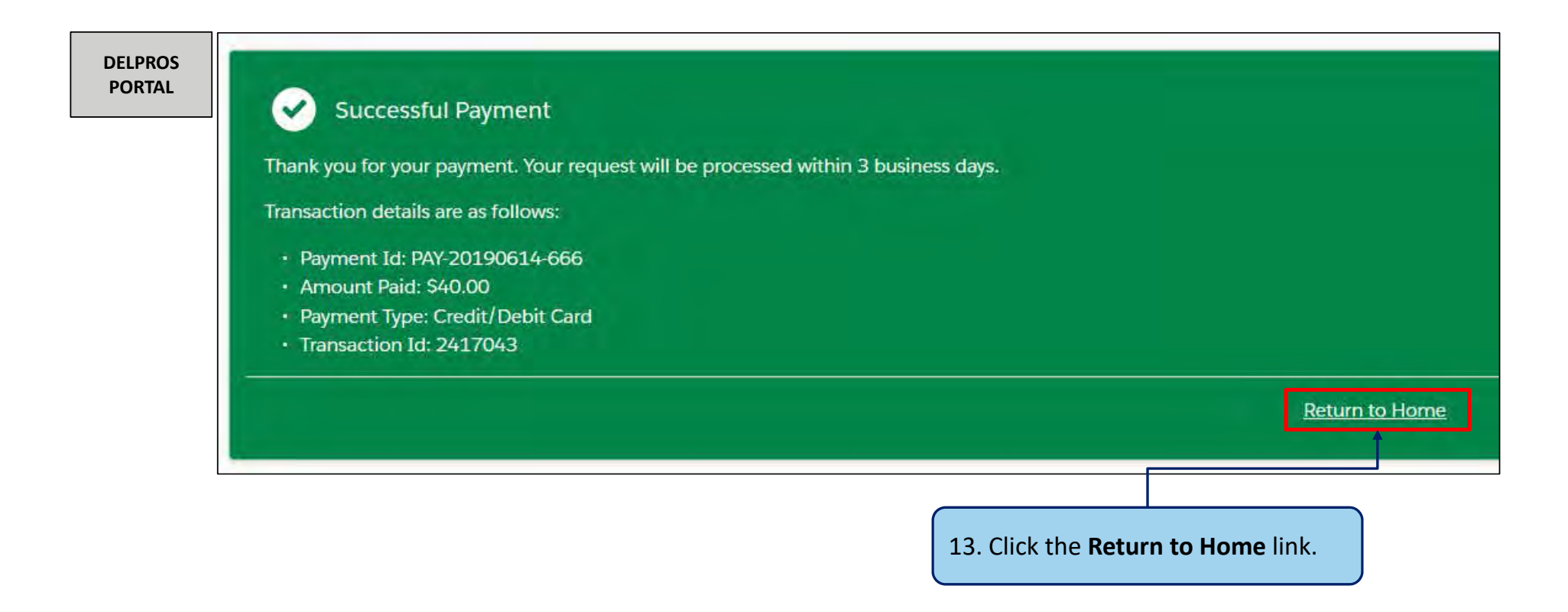

This section shows how the user can download the request from the Service Request Dashboard

| DELPROS<br>PORTAL | Welcome to your Service Request Dashboard<br>+ APPLY FOR A NEW SERVICE REQUEST                                                                                                    |                                                               |                                                                               |                            |  |  |  |
|-------------------|----------------------------------------------------------------------------------------------------|---------------------------------------------------------------|-------------------------------------------------------------------------------|----------------------------|--|--|--|
|                   | Service Request                                                                                                    |                                                               |                                                                               |                            |  |  |  |
|                   | the Service Request and submitted it, the appropriate Board will review your Service Request and you will submitted it, the appropriate Board will review your Service Request and you will all your submitted Service Review Service Review and submitted Service Review Service Review Service Re |                                                               |                                                                               |                            |  |  |  |
|                   | Service Request Applications are listed below.                                                                                                    | rt to pay pending lees.                                       | status. Click <b>Download Service Re</b><br>view more information for the rec | q <b>uest</b> to<br>quest. |  |  |  |
|                   |                                                                                                    | Accountancy                                                   |                                                                               |                            |  |  |  |
|                   | SR-000031                                                                                                    | Roster Request<br>Status:Complete<br>Download Service Request |                                                                               |                            |  |  |  |